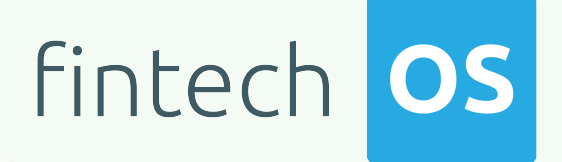

# KeysFin Connector 1.0 User Guide

12.02 11.

10.02

12.00

10,02

Copyright © FintechOS 2022. All rights reserved.

# TOC

| Overview                           | 4  |
|------------------------------------|----|
| Business Pain Points               | 6  |
| Key features                       | 6  |
| Installation                       | 7  |
| Prerequisites:                     | 7  |
| Deployment Packages Import:        | 7  |
| Configuration Data Package Import: | 8  |
| Solution Walkthrough               | 10 |
| Search Company                     | 11 |
| 1 Access KeysFin Connector         | 11 |
| 2 Search for Company Data          | 12 |
| Company General Information        | 15 |
| Company Branches                   | 19 |
| Company Branches                   | 19 |
| Company Group                      | 21 |
| AEGRM                              | 22 |
| Legal Cases                        | 23 |
| RECOM Status                       |    |
| Company Financial Data             |    |
| Company Scoring                    | 27 |
| Company Insolvency                 |    |
| Company Relations                  | 30 |
| Company Relations Extended         |    |
| Company Sector Comparison          | 32 |
| Company Ultimate Beneficial Owner  |    |

| Company State Debts                         | 34 |
|---------------------------------------------|----|
| Company Debts to State Budget               |    |
| Company Health Insurance Debts              |    |
| Company Social Insurance Debts              |    |
| Company Unemployment Insurance Debts        |    |
| Company Payment Incidents                   |    |
| Configurations Walkthrough                  | 41 |
| API Methods                                 |    |
| Synchronous methods                         |    |
| Call Example                                |    |
| Call Example                                |    |
| Call Example                                | 45 |
| Call Example                                |    |
| Call Example                                |    |
| Call Example                                |    |
| Call Example                                |    |
| Call Example                                | 51 |
| Call Example                                |    |
| Call Example                                |    |
| Call Example                                |    |
| Asynchronous methods                        |    |
| KeysFin Asynchronous Methods                | 60 |
| Call Example                                |    |
| Call Example                                |    |
| Call Example                                | 63 |
| Call Example                                | 64 |
| Call Example                                |    |
| Using KeysFin Connector in Digital Journeys | 67 |
| Request Responses                           |    |

# **Overview**

Connectors are simple, data point connections to external Saas providers, that are used to enrich internal customer data to help in onboarding and risk decision scenarios. API Connectors gather data from a collection of REST APIs with the purpose of merging them into a cloud-based data storage system. This process gives the possibility of filtering and transforming data into a proper format or structure for the purposes of querying and analysis.

FintechOS offers the possibility of accessing different databases with the purpose of moving around specific data using API connectors. They can be used but are not limited to banking or insurance business scenarios, such as company verification in a loan origination operation, automatically fill-in data, and so on. In addition, connectors can have a significant role in a business's risk management process by providing easy access to databases where information regarding financial risks is stored.

KeysFin is a Romanian platform that stores information about over 2 million companies registered in Romania. In addition to company data, it provides information about the companies' legal representatives such as administrators or stakeholders. Details regarding the their internal systems are also found in their databases. By providing access to detailed company information, it helps financial institutions eliminate potential credit or commercial risks.

The FintechOS KeysFin Connector simplifies company verification processes by allowing financial institutions to easily add it to their digital journey and have access to the business's financial and legal data in a single source of truth. Once integrated to the digital journey, the API connector calls a number of REST APIs in order to retrieve the following data:

- The company's general information such as addresses, fiscal code, e-mail, web page, head office details, and others. For additional details, see the Company General Information page.
- The company group that it controls. For additional details, see the Company Group page.
- Information from Romania's National Trade Register Office. For additional details, see the RECOM Status page.

- Information from Romania's Electronic Archive For Security Interests in Movable Property. For additional details, see the AEGRM page.
- Information about legal cases regarding the company. For additional details, see Legal Cases page.
- The company branch locations other than the main office. For additional details, see the Company Branches page.
- Information about the company's shareholders and administrators. For additional information, see the Company Relations and the Company Relations Extended pages.
- Information about the company's financial situation, for example it's market share. For additional information, see the Company Sector Comparison page.
- Information about the company's real beneficiary, which is a person that owns thee company, or directly or indirectly controls it by owning more than 25% of the company's ownership rights. For additional information, see the Company Ultimate Beneficial Owner page.
- The company's financial data. For additional information, see the Company Financial Data page.
- Information registered in the Payment Incident Central. For additional information, see the Company Payment Incidents page.
- Information specific to the company's scoring, according to calculation methods similar to those in credit reports. For additional information, see the Company Scoring page.
- Information regarding insolvency bulletins published for the interrogated company in the last two years. For more information, see the Company Insolvency page.

When accessed from a digital journey, the KeysFin Connector allows banks and other financial institutions to collect and verify data from multiple databases. It can be further enhanced via FintechOS Studio adapting it to business requirements. The result is a fully functional and personalized searching tool that collects the needed information in a few steps.

#### NOTE

The KeysFin Connector Connector can be used only for companies registered in Romania. The information is retrieved from Romanian public records.

## **Business Pain Points**

The KeysFin Connector is aimed at resolving some of the pain points when searching fraud KeysFin databases business data:

- searching for company data is time consuming
- requires verified and updated information
- · limited time to analyze the data found
- manually inputting customer data can be costly and information is spread across multiple databases
- errors can occur when entering data manually

## Key features

Once integrated in a digital journey, the KeysFin Connector solves these pain points by offering a simple way to collect data from multiple databases.

- Easy to use. It can be added to a digital journey to simply the search process.
- Time-efficient. The data no longer needs to be added manually.
- There are considerably fewer errors in the retrieved data.
- The retrieved information is verified, structured, and up-to-date.
- Single point of entry for a detailed search.

## Installation

Follow the below steps to install FintechOS KeysFin Connector.

## **Prerequisites:**

- 1. Download the package from FintechOS Marketplace.
- 2. Obtain the KeysFin user name and password.

#### NOTE

The user name and password are obtained from the KeysFin platform.

- 3. Install the package on an environment FintechOS 21.1.6.0 and above with Innovation Studio, Portal and B2C Portal configured. For details on B2C, see Setting B2C Environment.
- 4. Configure the **JobServer**. For information regarding FTOS JobServers, see the JobServer section from the Core DPA Platform 2 Administration Guide.

## **Deployment Packages Import:**

- Open the FintechOS Innovation Studio, navigate to the DevOps menu, select the Deployment Packages. The Deployment Packages List page opens.
- At the top-right corner of the page, click the Import deployment package icon. The Open pop-up appears.

#### NOTE

For details on how to import, see Importing a Deployment Package.

Browse for the deployment package and import the following packages:

- ConnectorsAPI 2.xml
- Keysfin 1.03.xml

## **Configuration Data Package Import:**

#### **IMPORTANT!**

This package only contains the records, not the metadata. Records are inserted into the fields in a FintechOS Portal.

- From the Innovation Studio main menu, select Configuration Management > Deployment > Config Data Packages.
- Click on the Import Data Config Data icon found on the top right-side part of the screen.
- 3 The local **Files** menu of the device opens. Select the files to be imported:
  - FTOS\_EXTD\_Connectors\_v1.3.xml
  - FTOS\_EXTD\_ConnectorsApis\_v1.3.xml
  - FTOS\_EXTD\_ConnectorsApis\_v1.3-000.xml
  - FTOS\_EXTD\_ConnectorsApis\_v1.3-001.xml
  - FTOS\_EXTD\_ConnectorsApis\_v1.3-003.xml
  - FTOS\_EXTD\_ConnectorsApis\_v1.3-004.xml
- 4. The system warns you about the source database version. The answers options are **Yes** and **No**. Select **Yes** to continue.
- 5. The system asks "Do you want to deploy audit configurations (you should normally choose 'Yes')?". The answers options are Yes and No. Select Yes if you wish to deploy it. If you do not wish to deploy it, click No.

6. The package is successfully imported if it meets the requirements. These requirements must be met when the package is created, i.e. exported.

The script starts running in your Windows console. Wait for it to finish. If the parameter values were correct, the KeysFin Connector installation is successful.

# Solution Walkthrough

The KeysFin Connector offers the possibility of accessing and retrieving company information from the Romanian platform KeysFin. This site collects company information such as:

- Company general information
- Real securities (AEGRM)
- Company group
- Legal cases
- Recom status
- Company relations
- Company sector comparison
- RBR check
- Company search
- Company financial data
- Company payment incidents
- Company relations extended
- Company insolvency
- Company scoring
- UBO Check

For a detailed walkthrough on how to search for company information, see the Search Company page.

#### **IMPORTANT!**

The walkthrough is not a representation of a stand-alone application or on how to

use the KeysFin Connector to search and retrieve data regarding Romanian companies. It represents a proposition on how to use this connecter once it is integrated in a digital journey.

## Search Company

The FintechOS KeysFin Connector offers the possibility of searching the KeysFin platform for details regarding companies registered in Romania. Institutions can add this connector to their digital journey to easily retrieve the necessary company information.

#### **IMPORTANT!**

The below walkthrough is a proposition on how to use the FintechOS KeysFin Connector in a digital journey to search for company data.

## 1 Access KeysFin Connector

- 1. Log into the FintechOS Portal using the given credentials.
- 2. From the main menu, expand My Projects > KeysFin.
- 3. Select the Company Search option. The Company Search page opens.

4. At the top-right corner of the screen, click the **Insert** button. The **Add Company Search - Step 1** page opens.

## 2 Search for Company Data

5. In the Add Company Search - Step 1, fill in the following fields:

| ADD COMPANY SEARCH - STEP1 |                       |     | / |
|----------------------------|-----------------------|-----|---|
|                            |                       |     |   |
| 3812013                    | ;                     |     |   |
| Compar                     | v General Information | - 1 |   |
|                            |                       |     |   |
|                            | Next                  |     |   |

#### **IMPORTANT!**

The data retrieved through the KeysFin connector is mapped in the connector's data model and in the FTOS\_EXTD\_KEYS\_Search entity json response attribute.

| Field             | Required | Туре | Description                                       |
|-------------------|----------|------|---------------------------------------------------|
| Search Term (CUI) | Yes      | Text | Enter the name or the company unique fiscal code. |

| Field  | Required | Туре          | Description                                                                      |
|--------|----------|---------------|----------------------------------------------------------------------------------|
|        |          |               | The following<br>options are<br>available:                                       |
|        |          |               | • [none]                                                                         |
|        |          |               | <ul> <li>Company<br/>General<br/>Information</li> <li>Real Securities</li> </ul> |
|        |          |               | • Company<br>Group                                                               |
|        |          |               | Legal Cases                                                                      |
|        |          |               | • Recom status                                                                   |
|        |          |               | <ul> <li>Company<br/>Relations</li> </ul>                                        |
| Method | No       | Option<br>Set | Company     Sector     Comparison                                                |
|        |          |               | RBR Check                                                                        |
|        |          |               | • Company<br>Search                                                              |
|        |          |               | <ul> <li>Company<br/>Financial Data</li> </ul>                                   |
|        |          |               | <ul> <li>Company<br/>Payment<br/>Incidents</li> </ul>                            |
|        |          |               | <ul> <li>Company<br/>Relations<br/>Extended</li> </ul>                           |
|        |          |               | <ul> <li>Company<br/>Insolvency</li> </ul>                                       |
|        |          |               | Company                                                                          |

| Field | Required | Туре | Description                                                                                                    |
|-------|----------|------|----------------------------------------------------------------------------------------------------|
|       |          |      | Scoring                                                                                                    |
|       |          |      | • UBO Check                                                                                                    |
|       |          |      | <b>NOTE</b><br>The <b>[none]</b><br>value is not<br>valid. An<br>error is<br>returned if<br>this option<br>is selected. |

6. Click the **Next** button. The **Edit Company Search** page is displayed. This page contains general company information and company group.

7. Click on each section to see the retrieved data.

| Company Name    | Fiscal Co | de    | Registration N | City | <i>,</i>    | Street        |     | Number           | Sh | are capital | Company stat    |
|-----------------|-----------|-------|----------------|------|-------------|---------------|-----|------------------|----|-------------|-----------------|
| EEc.            | abc       |       | 55c            | abc  |             | abc           |     | ₫ <b>3</b> c     | Q  |             | abc             |
| FINTECH OS      | 3812013   | 5     | J40/14655/2    | BU   | CURESTI S   | PIPERA        |     | 46D-46E-48       | 1  | 00,000.00   | functiune;      |
| KeysFin Company | y ID      | Count | у              |      | Company Reg | jistration Nu | Lir | nked Entity Name |    | Company     | status with REC |
|                 |           |       |                |      | No data     |               |     |                  |    |             |                 |

8. Click the Finish button. The Company General Information List page opens.

#### NOTE

To make changes to the search, click the **Previous** button to go back to the **Add Company Search - Step 1** page.

## **Company General Information**

Once a company search is made, the main data retrieved is stored in the **Company General Information** menu. This menu displays general information such as addresses, fiscal code, e-mail, web page, head office details, and others.

| COMPAN | IY GENERAL INFORMATION |             |              |             |
|--------|------------------------|-------------|--------------|-------------|
|        | Apartment              | Block       | Caen version | City        |
|        | <u>BB</u> c            | <u>ar</u> c | Q            | <u>at</u> c |
|        |                        |             | 2            | BRASOV      |
| ~      |                        |             | 2            | BRASOV      |
|        |                        |             | 2            | BRASOV      |

To view additional general company information, expand from the main menu **My Projects** > **KeysFin** and select the **Company General Information** option. Double-click on the wanted record. The following information is displayed:

| Field     | Required | Туре | Description                                               |
|-----------|----------|------|-----------------------------------------------------------|
| Apartment | No       | Text | The apartment<br>number from the<br>company's<br>address. |
| Block     | No       | Text | The building<br>number from the<br>company's<br>address.  |

| Field                       | Required | Туре    | Description                                                                                                    |
|-----------------------------|----------|---------|----------------------------------------------------------------------------------------------------|
| Caen version                | No       | Numeric | NACE code<br>according to<br>CAEN, The NACE<br>code groups<br>organisations<br>according to<br>their business<br>activities. |
| Capital type                | No       | Text    | The type of<br>capital. For<br>example:<br>private local<br>capital.                                                         |
| City                        | No       | Text    | The city where<br>the company is<br>located.                                                                                 |
| Company Signal              | No       | Text    | Indicates what<br>type of changes<br>were made over<br>the<br>incorporation<br>certificate.                                  |
| Date of constitutive<br>act | No       | Date    | The date of the constitutive act.                                                                                            |
| Country                     | No       | Text    | The country<br>where the<br>company's<br>located.                                                                            |
| County                      | No       | Text    | The county<br>where the<br>company's<br>located.                                                                             |
| E-mail                      | No       | Text    | The company's email address.                                                                                                 |
| Number of<br>employees      | No       | Text    | The company's<br>number of<br>employees.                                                                                     |

| Field                              | Required | Туре | Description                                                      |
|------------------------------------|----------|------|------------------------------------------------------------------|
| Entrance                           | No       | Text | The entrance<br>number or<br>name.                               |
| Date of Incorporation              | No       | Date | The date when<br>the company<br>was<br>incorporated.             |
| Fiscal Code                        | No       | Text | The company's<br>unique fiscal<br>code.                          |
| Floor                              | No       | Text | The floor<br>number from<br>the company's<br>address.            |
| Head Office<br>Document Date       | No       | Date | The date of<br>issuance of the<br>registered office<br>document. |
| Head Office<br>Document Date From  | No       | Date | The starting<br>date of the<br>registered office<br>document.    |
| Head Office<br>Document Date To    | No       | Date | The ending date<br>of the<br>registered office<br>document.      |
| Head Office<br>Document Number     | No       | Text | The registered office's number.                                  |
| Head Office<br>Document Type       | No       | Text | The registered<br>office's<br>document type.                     |
| Head Office<br>Document Valability | No       | Text | The registered<br>office's<br>document<br>valability.            |

| Field                             | Required | Туре   | Description                                                                                               |
|-----------------------------------|----------|--------|----------------------------------------------------------------------------------------------------|
| Legal form                        | No       | Text   | The legal form<br>of the company.<br>For example:<br>SRL, SA, PFA.                                        |
| NACE code                         | No       | Text   | The NACE code.                                                                                            |
| Description of NACE code          | No       | Text   | The description<br>of the NACE<br>code.                                                                   |
| Company Name                      | No       | Text   | The company name.                                                                                         |
| Number                            | No       | Text   | The company<br>number.                                                                                    |
| Business ownership<br>type        | No       | Text   | The business<br>ownership type.<br>For example:<br>state owned<br>business,<br>private owned<br>business. |
| Phone Number                      | No       | Text   | The company's phone number.                                                                               |
| Postal Code                       | No       | Text   | The company's postal code.                                                                                |
| Registration Number<br>from RECOM | No       | Text   | The registration<br>number from<br>RECOM.                                                                 |
| Search Lookup Id                  | No       | Lookup | The search<br>lookup ID.                                                                                  |
| Share capital                     | No       | Text   | The share<br>capital.                                                                                     |
| Company status with<br>RECOM      | No       | Text   | The company<br>RECOM status.                                                                              |
| Street                            | No       | Text   | The street<br>name.                                                                                       |

| Field       | Required | Туре | Description                                                                      |
|-------------|----------|------|----------------------------------------------------------------------------------|
| Update date | No       | Date | The last change<br>the company<br>made upon the<br>incorporation<br>certificate. |
| Web         | No       | Text | The company's web address.                                                       |

#### **Company Branches**

The Company Branches section is also visible from the **Edit Company General Information** page. It displays the business's office locations other than the main office. For additional information, see the Company Branches page.

#### NOTE

Business locations can be added, deleted, or exported from this section. To add a new location, click the **Insert** button.

## **Company Branches**

Once a company search is made, the company's locations data is stored in the **Company Branches** menu. This menu displays the business's office locations other than the main office.

| COMPAN | IY BRANCHES |                         |                    |            |            |
|--------|-------------|-------------------------|--------------------|------------|------------|
|        | Country     | City                    | Name               | Start Date | Stop Date  |
|        | <u>an</u> c | abc                     | <u>an</u> c        | ۹ 🖬        | ۹ 🖬        |
|        | ROMANIA     | Sat Sânpetru, Comuna Sâ | Punct de lucru     | 09/04/2014 | 08/04/2016 |
|        | ROMANIA     | Municipiul Braşov       | Punct de lucru     | 01/01/1900 | 01/01/1900 |
|        | ROMANIA     |                         | CONTR.LOC.GESTIUNE | 23/10/1991 | 01/01/1900 |
|        | ROMANIA     | Municipiul Braşov       | Punct de lucru     | 01/04/2013 | 31/03/2018 |
|        | ROMANIA     | Municipiul Braşov       | Punct de lucru     | 01/01/1900 | 01/01/1900 |
|        | ROMANIA     | Sat Sânpetru, Comuna Sâ | Punct de lucru     | 09/04/2014 | 08/04/2016 |
|        | ROMANIA     |                         | CONTR.LOC.GESTIUNE | 23/10/1991 | 01/01/1900 |
|        | ROMANIA     | Municipiul Braşov       | Punct de lucru     | 01/04/2013 | 31/03/2018 |
|        | ROMANIA     | Municipiul Braşov       | Punct de lucru     |            |            |
|        | ROMANIA     | Municipiul Braşov       | Punct de lucru     |            |            |
| 5 10   | 20          |                         |                    |            | 1 2        |

To view additional data regarding the company's locations, expand from the main menu **My Projects > KeysFin** and select the **Company Branches** option. Double-click on the wanted record. The following information is displayed:

| Field             | Required | Туре   | Description                                    |
|-------------------|----------|--------|------------------------------------------------|
| Apartment         | No       | Text   | The apartment number.                          |
| Block             | No       | Text   | The building<br>number.                        |
| branchesBa        | No       | Text   | The branches<br>business<br>attribute.         |
| City              | No       | Text   | The city<br>where the<br>branch is<br>located. |
| Company Lookup ID | No       | Lookup | The lookup<br>ID.                              |

| Field       | Required | Туре | Description                                         |
|-------------|----------|------|-----------------------------------------------------|
| Country     | No       | Text | The country<br>where the<br>branch is<br>located.   |
| District    | No       | Text | The district<br>where the<br>branch is<br>located.  |
| Entrance    | No       | Text | The entrance<br>number or<br>name.                  |
| Floor       | No       | Text | The floor<br>number.                                |
| Name        | No       | Text | The name of the branch.                             |
| Number      | No       | Text | The number<br>of the<br>branch.                     |
| Postal code | No       | Text | The postal<br>code from<br>the branch's<br>address. |
| Start Date  | No       | Date | The date the<br>branch<br>became<br>active.         |
| Stop Date   | No       | Date | The date the<br>branch<br>became<br>inactive.       |
| Street      | No       | Text | The street<br>name from<br>the branch's<br>address. |

## Company Group

**TABLE OF CONTENTS** 

Once a company search is made, the data regarding the company's group is stored in the **Company Group** menu. This menu displays the economic entity's set of companies that it controls.

| COMPA   | NY GROUP           |             |                         |                    | /                       |  |  |
|---------|--------------------|-------------|-------------------------|--------------------|-------------------------|--|--|
|         | KeysFin Company ID | County      | Company Registration Nu | Linked Entity Name | Company status with REC |  |  |
|         | <u>BB</u> c        | <u>65</u> c | <u>ap</u> c             | <u>ap</u> c        | <u>an</u> c             |  |  |
| No data |                    |             |                         |                    |                         |  |  |

#### The following information is displayed:

| Field                          | Required | Туре | Description                                            |
|--------------------------------|----------|------|--------------------------------------------------------|
| KeysFin Company ID             | No       | Text | The company<br>ID provided by the<br>KeysFin platform. |
| County                         | No       | Text | The county where the company is located.               |
| Company<br>Registration Number | No       | Text | The company's registration number.                     |
| Linked Entity Name             | No       | Text | The legal entity<br>linked to the<br>company.          |
| Company status with<br>RECOM   | No       | Text | The<br>RECOM company<br>status.                        |

## AEGRM

Once a company search is made, the data regarding AEGRM is stored in the **AEGRM** menu. This menu displays the information from Romania's Electronic Archive For Security Interests in Movable Property.

| AEGRM |               |                 |                 |                | X                 | /                    |
|-------|---------------|-----------------|-----------------|----------------|-------------------|----------------------|
|       | Document date | Document number | Creditors names | Debitors names | Goods description | Total number of reco |
|       | Q             | abc             | ₫ <b>₽</b> c    | <u>az</u> c    | Q                 | Q                    |

No data

#### The following information is displayed:

| Field                   | Required | Туре | Description                                                                                                    |
|-------------------------|----------|------|----------------------------------------------------------------------------------------------------|
| Document date           | No       | Date | The date of the document.                                                                                                    |
| Document number         | No       | Text | The number of the document.                                                                                                    |
| Creditors name          | No       | Text | The creditor's name.                                                                                                    |
| Debitors name           | No       | Text | The debitor's name.                                                                                                    |
| Goods description       | No       | Text | The<br>description of<br>the goods.                                                                                                    |
| Total number of records | No       | Text | The total<br>number of<br>records<br>registered on<br>Romania's<br>Electronic<br>Archive For<br>Security<br>Interests in<br>Movable<br>Property<br>platform. |

## Legal Cases

Once a company search is made, the data regarding the company's legal cases is stored in the **Legal Cases** menu. This menu displays the information about cases involving the company.

| LEGAL C | ASES           |  |             |              |                 |               |                       |
|---------|----------------|--|-------------|--------------|-----------------|---------------|-----------------------|
|         | Recording date |  | Court name  | Legal matter | Procedure stage | Unique number | File online URL addre |
|         | Q              |  | <u>ap</u> c | <u>ab</u> c  | abc             | <u>BE</u> c   | <u>BP</u> c           |
| No data |                |  |             |              |                 |               |                       |

| Field                   | Required | Туре | Description                                              |
|-------------------------|----------|------|----------------------------------------------------------|
| Recording date          | No       | Date | The case registration date.                              |
| Court name              | No       | Text | The name of the<br>court that's<br>handling the<br>case. |
| Legal matter            | No       | Text | The legal<br>matter. For<br>example,<br>insolvency.      |
| Procedure stage         | No       | Text | The procedure stage.                                     |
| Unique number           | No       | Text | The unique<br>legal case's<br>unique<br>number.          |
| File online URL address | No       | Text | The<br>URL address of<br>the case.                       |

## **RECOM Status**

Once a company search is made, the data regarding the company's RECOM status data is stored in the **RECOM** menu. This menu displays the information from Romania's National Trade Register Office.

| RECO    | M STATUS LIST |        |        |             |             | X    |       |            |  |
|---------|---------------|--------|--------|-------------|-------------|------|-------|------------|--|
|         | Town          | County | Status | Fiscal Code | Has Error   | Name | RegNo | DataUpdate |  |
|         | abc           | abc    | 8Bc    | <u>BE</u> c | <u>BD</u> c | abc  | abc   | Q          |  |
| No data |               |        |        |             |             |      |       |            |  |

| Field  | Required | Туре | Description                                                                                                    |
|--------|----------|------|----------------------------------------------------------------------------------------------------|
| Town   | No       | Text | The city the<br>company's<br>located in.                                                                                                    |
| County | No       | Text | The county the<br>company's<br>located in.                                                                                                    |
| Status | No       | Text | Company status<br>with RECOM<br>can have the<br>following<br>values:<br>• active<br>• inactive<br>For example:<br>deregistered,<br>bankruptcy,<br>insolvency, and<br>so on. |

| Field       | Required | Туре | Description                                   |
|-------------|----------|------|-----------------------------------------------|
| Fiscal Code | No       | Text | The company's<br>unique fiscal<br>code.       |
| Has error   | No Text  |      | lf true, the<br>RECOM status<br>has an error. |
| Name        | No       | Text | The company's name.                           |
| RegNo       | No       | Text | The company's registration number.            |
| DataUpdate  | No       | Date | The date of the<br>last update<br>entry.      |

## **Company Financial Data**

Once a company search is made, the data regarding the company's financial information is stored in the **Company Financial Data** section. This section displays the information about the company's financial income and loss.

| ( | Expo | ort            |                    |                  |                |              |
|---|------|----------------|--------------------|------------------|----------------|--------------|
|   |      | Available cash | Balance sheet type | Financial income | Financial Loss | TOTAL ASSETS |
|   |      | Q              | alic               | Q                | Q              | Q            |
|   |      |                |                    | No data          |                |              |

| Field              | Required | Туре | Description                                                                                             |
|--------------------|----------|------|----------------------------------------------------------------------------------------------------|
| Available Cash     | No       | Text | The business's<br>available<br>amount of<br>money.                                                      |
| Balance Sheet Type | No       | Text | A financial<br>statement that<br>reports the<br>company's<br>assets.                                    |
| Financial Income   | No       | Text | The income<br>contained<br>within the<br>financial<br>statements of<br>a company.                       |
| Financial Loss     | No       | Text | A significant<br>decrease of<br>the total<br>annual<br>revenues at<br>the end of the<br>financial year. |
| Total Assets       | No       | Text | The amount<br>of all the<br>company's<br>current and<br>long-term<br>assets.                            |

## **Company Scoring**

Once a company search is made, the data regarding the company's credit scoring details is stored in the **Company Scoring** section. This section displays information about cases involving the company. The company's scoring, according to calculation methods similar to those in credit reports.

| COMPANY | COMPANY SCORING  |                         |             |         |  |  |
|---------|------------------|-------------------------|-------------|---------|--|--|
| Expo    | Export Ø Refresh |                         |             |         |  |  |
|         | Risk rating      | Risk rating description | Description | Scoring |  |  |
|         | 50c              | abc                     | abc         | Q       |  |  |
|         |                  | No data                 |             |         |  |  |

| Field                   | Required | Туре | Description                                                                                                    |
|-------------------------|----------|------|----------------------------------------------------------------------------------------------------|
| Risk rating             | No       | Date | A corporate risk<br>rating indicates the<br>company's<br>creditworthiness.<br>Usually, these<br>ratings are issued<br>by rating agencies<br>to help investors<br>determine the risks<br>associated with<br>investing in the a<br>certain company.<br>For example, A5. |
| Risk rating description | No       | Text | The risk rating<br>description. For<br>example: rating A5<br>indicates an average<br>credit risk and is<br>assigned to<br>companies with<br>moderate<br>repayment capacity.                                                                                           |

| Field       | Required | Туре | Description                                                                                                    |
|-------------|----------|------|----------------------------------------------------------------------------------------------------|
| Description | No       | Text | An additional<br>description fro<br>the rating. For<br>example, for<br>rating A5: Overall,<br>the operations<br>are considered<br>normal, the<br>company being<br>able to fulfill<br>normal<br>commitments. It<br>presents a<br>medium risk for<br>creditors. |
| Scoring     | No       | Text | The scoring<br>number. For<br>example: 15.                                                                                                    |

## Company Insolvency

Once a company search is made, data regarding insolvency is stored in the **Company Insolvency** section. This section displays the information about insolvency cases involving the company.

|   | COMPANY INSOLVENCY |                          |                         |                     |                          |
|---|--------------------|--------------------------|-------------------------|---------------------|--------------------------|
| ( | Export Ø Refresh   |                          |                         |                     |                          |
|   | Court              | Insolvency Bulletin Date | Insolvency Bulletin Num | Insolvency document | Insolvency document date |
|   | abc                | ۹ ۵                      | ] <u>80</u> c           | abc                 | ۹ 🖬                      |
|   |                    |                          | No data                 |                     |                          |

| Field                         | Required | Туре | Description                                          |
|-------------------------------|----------|------|------------------------------------------------------|
| Court                         | No       | Text | The court that<br>handled the<br>insolvency<br>case. |
| Insolvency Bulletin Date      | No       | Date | The date of the insolvency bulletin.                 |
| Insolvency Bulletin<br>Number | No       | Text | The number<br>of the<br>insolvency<br>bulletin.      |
| Insolvency Document           | No       | Text | The<br>insolvency<br>document.                       |
| Insolvency Document<br>Date   | No       | Date | The date of<br>the<br>insolvency<br>document.        |

## **Company Relations**

Once a company search is made, the data regarding people associated with the company is stored in the **Company Relations** section. This section displays the information about the company's shareholders and administrators.

| COMPANY          | COMPANY RELATIONS |         |        |         |  |
|------------------|-------------------|---------|--------|---------|--|
| Export Ø Refresh |                   |         |        |         |  |
|                  | Name              | City    | County | Address |  |
|                  | ۹                 | ۹       | ۹      | Q       |  |
|                  |                   | No data |        |         |  |

| Field   | Required | Туре | Description                                                               |
|---------|----------|------|---------------------------------------------------------------------------|
| Name    | No       | Text | The name of the<br>administrator or<br>shareholder.                       |
| City    | No       | Text | The city where the<br>administrator or<br>shareholder is<br>located.      |
| County  | No       | Text | The county<br>where the<br>administrator or<br>shareholder is<br>located. |
| Address | No       | Text | The full address.                                                         |

## **Company Relations Extended**

Once a company search is made, the data regarding people associated with the company is stored in the **Company Relations** section. This section displays the information about the company's shareholders and administrators.

| COMPANY RELATIONS EXTENDED |            |         |                        |         |
|----------------------------|------------|---------|------------------------|---------|
| Export Ø Refresh           |            |         |                        |         |
| Birth Country              | Birth Date | City    | Commercial receivables | Country |
| Q                          | ۹ 🗖        | Q       | ۹                      | ۹       |
|                            |            |         |                        |         |
|                            |            | No data |                        |         |
|                            |            |         |                        |         |

| Field         | Required | Туре | Description                                                                  |
|---------------|----------|------|------------------------------------------------------------------------------|
| Birth country | No       | Text | The birth<br>country of the<br>company's<br>administrator or<br>shareholder. |

| Field                  | Required | Туре | Description                                                                |
|------------------------|----------|------|----------------------------------------------------------------------------|
| Birth date             | No       | Text | The birth date of<br>the company's<br>administrator or<br>shareholder.     |
| City                   | No       | Text | The city where<br>the<br>administrator or<br>shareholder is<br>located.    |
| Commercial receivables | No       | Text | The commercial receivables.                                                |
| Country                | Required | Туре | The country<br>where the<br>administrator or<br>shareholder is<br>located. |

## **Company Sector Comparison**

Once a company search is made, the data regarding the company's financial situation is stored in the **Company Sector Comparison** section. This section displays the company's financial data registered in public records, for example it's market share. This data can be used for analysis and reporting purposes.

| ( | Export Comparison |                  |               |              |             |             |          |              |
|---|-------------------|------------------|---------------|--------------|-------------|-------------|----------|--------------|
|   |                   | Indicators group | Total Capital | Total Assets | Receivables | Total Debts | Turnover | Gross Profit |
|   |                   | abc              | Q             | Q            | Q           | Q           | Q        | Q            |
|   |                   |                  |               |              | No data     |             |          |              |

| Field            | Required | Туре | Description                                                                                                    |
|------------------|----------|------|----------------------------------------------------------------------------------------------------|
| Indicators Group | No       | Text | The economical<br>indicator used by<br>analysts to<br>interpret current or<br>future investment<br>possibilities.                    |
| Total Capital    | No       | Text | The company's<br>total interest-<br>bearing debt plus<br>the shareholders'<br>equity.                                                |
| Total Assets     | No       | Text | The total amount<br>of assets owned<br>by an individual<br>or legal entity.                                                          |
| Receivables      | No       | Text | The amounts<br>owed to a<br>business.                                                                                                |
| Total Debt       | No       | Text | The company's<br>total liabilities,<br>categorized as<br>short and long-<br>term debt.                                               |
| Turnover         | No       | Text | Indicates how<br>quickly a<br>business<br>conducts its<br>operations.                                                                |
| Gross Profit     | No       | Text | The profit a<br>business makes<br>after eliminating<br>all the<br>manufacturing<br>costs and selling<br>its products or<br>services. |

## **Company Ultimate Beneficial Owner**

Once a company search is made, the data regarding the company's beneficial owner is stored in the **UBO Check** section. This section displays the information about persons that own or control more than 25% of a company's shares or voting rights.

UBO CHECK

| Export Ø Refresh |                    |              |             |              |  |
|------------------|--------------------|--------------|-------------|--------------|--|
|                  | KeysFin Company ID | Company Type | Fiscal Code | Company Name |  |
|                  | ۹                  | ۹            | ۹           | ۹            |  |
|                  |                    | No data      |             |              |  |

#### The following information is displayed:

| Field              | Required | Туре   | Description                             |
|--------------------|----------|--------|-----------------------------------------|
| KeysFin company ID | No       | Lookup | The company<br>ID issued by<br>KeysFin. |
| Company type       | No       | Lookup | The type of company.                    |
| Fiscal code        | No       | Lookup | The<br>company's<br>fiscal code         |
| Company name       | No       | Lookup | The<br>company's<br>name.               |

## **Company State Debts**

Once a company search is made, the data regarding the company's state debts is stored in the **Company State Debts** section. This section displays the information about the company's government debts .

|   | COMPANY STATE DEBTS |   |                            |                             |   |                             |                              |
|---|---------------------|---|----------------------------|-----------------------------|---|-----------------------------|------------------------------|
| ( | Export Ø Refresh    |   |                            |                             |   |                             |                              |
|   |                     |   | Debts To State Budget Year | Health Insurance Debts Year |   | Social Insurance Debts Year | Unemployment Insurance Debts |
|   |                     | Q |                            | ۹                           | Q |                             | ۹                            |
|   |                     |   |                            | No data                     |   |                             |                              |

#### The following information is displayed:

| Field                                | Required | Туре   | Description                                    |
|--------------------------------------|----------|--------|------------------------------------------------|
| Debts to state budget                | No       | Lookup | The yearly state                               |
| Health insurance<br>debts year       | No       | Lookup | The yearly health insurance debts.             |
| Social insurance<br>debts year       | No       | Lookup | The yearly social insurance debts.             |
| Unemployment<br>insurance debts year | No       | Lookup | The yearly<br>unemployment<br>insurance debts. |

#### HINT

For detailed information about the company debts, see the Company Debts to State Budget, Company Health Insurance Debts, Company Social Insurance Debts, and the Company Unemployment Insurance Debts pages.

#### Company Debts to State Budget

Once a company search is made, the data regarding the company's debts to the state budget details is stored in the **Company Debts to State Budget** section.

#### DEBTS TO STATE BUDGET

| Export Ø Refresh               |                              |                             |                           |  |  |
|--------------------------------|------------------------------|-----------------------------|---------------------------|--|--|
| Debts To State Budget Has Bran | Debts To State Budget Excise | Debts To State Budget Month | Debts To State Budget VAT |  |  |
| Q                              | Q                            | Q                           | Q                         |  |  |
|                                | No data                      |                             |                           |  |  |

#### The following information is displayed:

| Field                                 | Required | Туре   | Description                                                  |
|---------------------------------------|----------|--------|--------------------------------------------------------------|
| Debts to state budget has<br>branches | No       | Lookup | The debtor has<br>branches and/<br>or work points.           |
| Debts to state budget<br>excise       | No       | Lookup | The debts to<br>state budget<br>excise.                      |
| Debts to state budget<br>month        | No       | Lookup | The month<br>the state<br>budget debt<br>is registered.      |
| Debts to state budgets<br>VAT         | No       | Lookup | The<br>VAT added<br>tot the debts<br>to the state<br>budget. |

## Company Health Insurance Debts

Once a company search is made, the data regarding the company's health insurance debts is stored in the **Health Insurance Debts** section.

| HEALTH INSURANCE DEBTS              |                              |                            |  |  |  |
|-------------------------------------|------------------------------|----------------------------|--|--|--|
| 📱 Export 🛛 🖉 Refresh                |                              |                            |  |  |  |
| Health Insurance Debts Has Branches | Health Insurance Debts Month | Health Insurance Debts Yea |  |  |  |
| Q                                   | Q                            | ۹                          |  |  |  |
|                                     | No data                      |                            |  |  |  |

#### The following information is displayed:

| Field                                  | Required | Туре | Description                                        |
|----------------------------------------|----------|------|----------------------------------------------------|
| Health insurance debts has<br>branches | No       | Text | The debtor has<br>branches and/<br>or work points. |
| Health insurance debts month           | No       | Text | The monthly<br>health<br>insurance debt.           |
| Health insurance debts year            | No       | Text | The yearly<br>health<br>insurance debt.            |

#### **Company Social Insurance Debts**

Once a company search is made, data regarding social insurance debts is stored in the **Social Insurance Debts** section. This section displays the information about public insurance that offers protection against various risks such as unemployment, loss of income, and others.

| SOCIAL INSURANCE DEBTS |                                |                              |                                |                             |  |  |
|------------------------|--------------------------------|------------------------------|--------------------------------|-----------------------------|--|--|
| Export Ø Refresh       |                                |                              |                                |                             |  |  |
|                        | Social Insurance Debts From Pa | Social Insurance Debts Month | Social Insurance Debts Remarks | Social Insurance Debts Year |  |  |
|                        | Q                              | ۹                            | ۹                              | ۹                           |  |  |
|                        |                                | No data                      |                                |                             |  |  |

| Field                                 | Required            | Туре | Description                                                       |
|---------------------------------------|---------------------|------|-------------------------------------------------------------------|
| Social insurance debts from past year | No                  | Text | The social<br>insurance debt<br>from the last<br>year.            |
| Social insurance debts<br>month       | No Date Soc<br>insi |      | The monthly<br>social<br>insurance debt.                          |
| Social insurance debts<br>remarks     | No                  | Text | Additional<br>notes<br>regarding the<br>social<br>insurance debt. |
| Social insurance debts year           | No                  | Text | The yearly<br>social<br>insurance debt.                           |

## Company Unemployment Insurance Debts

Once a company search is made, the data regarding the company's unemployment insurance debts is stored in the **Unemployment Insurance Debts** section.

| UNEMP            | UNEMPLOYMENT INSURANCE DEBTS             |                                    |                                   |  |  |  |  |  |
|------------------|------------------------------------------|------------------------------------|-----------------------------------|--|--|--|--|--|
| Export Ø Refresh |                                          |                                    |                                   |  |  |  |  |  |
|                  | Unemployment Insurance Debts From Past Y | Unemployment Insurance Debts Month | Unemployment Insurance Debts Year |  |  |  |  |  |
|                  | Q                                        | ۹                                  | Q                                 |  |  |  |  |  |
|                  |                                          | No data                            |                                   |  |  |  |  |  |
|                  |                                          |                                    |                                   |  |  |  |  |  |

| Field                                              | Required | Туре | Description                                                |
|----------------------------------------------------|----------|------|------------------------------------------------------------|
| Unemployment insurance<br>debts from past year     | No       | Text | The unemployment<br>insurance debt from<br>the last year.  |
| Unemployment<br>insurance debts from<br>past month | No       | Text | The unemployment<br>insurance debt from<br>the last month. |

CIP

| Field                | Required | Туре | Description      |
|----------------------|----------|------|------------------|
| Unemployment         |          |      | Yearly           |
| insurance debts from | No       | Text | unemployment     |
| year                 |          |      | insurance debts. |

## **Company Payment Incidents**

Once a company search is made, the data registered in the Payment Incident Central is stored in the **CIP** section. This section displays the information about the company's financial income and loss.

| Ex | Export Ø Refresh |          |             |       |       |         |         |         |    |           |   |      |      |     |      |      |    |
|----|------------------|----------|-------------|-------|-------|---------|---------|---------|----|-----------|---|------|------|-----|------|------|----|
|    | Record           | ld of th | Record      | Amoun | Amoun | Amoun   | Total a | Bill of | fe | Bill of e | ł | Cheo | sk i | Che | ck i | Payr | ne |
|    | Q                | Q        | <u>ED</u> c | Q     | Q     | Q       | Q       | Q       |    | Q I       | - | Q    |      | Q   |      | Q    |    |
|    |                  |          |             |       |       | No data |         |         |    |           |   |      |      |     |      |      |    |

| Field                                 | Required | Туре   | Description                        |
|---------------------------------------|----------|--------|------------------------------------|
| Record ID                             | No       | Lookup | The record ID number.              |
| ID of the KeysFin order<br>(Order ID) | No       | Lookup | The KeysFin<br>order ID.           |
| Record description                    | No       | Date   | The record description.            |
| Amount by check                       | No       | Text   | The check<br>amount.               |
| Amount by bill exchange               | No       | Text   | The bill of<br>exchange<br>amount. |
| Amount by promissory<br>note          | No       | Text   | The amount by promissory note.     |
| Total amount                          | No       | Text   | The total<br>amount.               |

| Field                                   | Required | Туре                      | Description                                           |
|-----------------------------------------|----------|---------------------------|-------------------------------------------------------|
| Bill of exchange incidents period end   | No       | Date Exc<br>Date Date per |                                                       |
| Bill of exchange incidents period start | No       | Date                      | The bill of<br>exchange<br>incidents<br>period start. |
| Check incidents period end              | No       | Date                      | The check<br>incidents<br>period end.                 |
| Check incidents period<br>start         | No       | Date                      | The check<br>incidents<br>period start.               |
| Payment incident recording date         | No       | Date                      | The payment<br>incident<br>recording date.            |

# Configurations Walkthrough

The following chapter of this guide is meant to explain how to use the KeysFin Connector in digital journeys, as well as the technical details of how the connector helps return data.

The KeysFin Connector is configurable to fit the business needs of any financial institution to help simply the verification process and reduce risk exposure. This connector can be integrated in their digital journey to have easy access to databases containing company information. The information retrieved is updated and it offers a better insight on current or potential customers and businesses.

For example, for SME onboarding , along with other eligibility steps, a company verification step is mandatory. To accelerate the process and eliminate any risks that the institution takes, the FintechOS KeysFin Connector can be accessed from their digital journey. The bank clerk searches the database for company information including general data, insolvency and financial reports, etc., by triggering the external call to the endpoint exposed by the KeysFin Connector. Then, the connector calls the KeysFin platform and the data received is saved in the connector's data model. Thus, the retrieved information saved in the data model is displayed in the bank clerk's digital journey allowing them to simply continue the loan origination process.

For more information about performing API calls with the KeysFin connector and poetential errors returned, see the following pages:

- API methods
- Using the KeysFin Connecter in Digital Journeys
- Request Responses

The image below is an UML diagram showing the KeysFin search workflow. To download the diagram in Visio, click here.

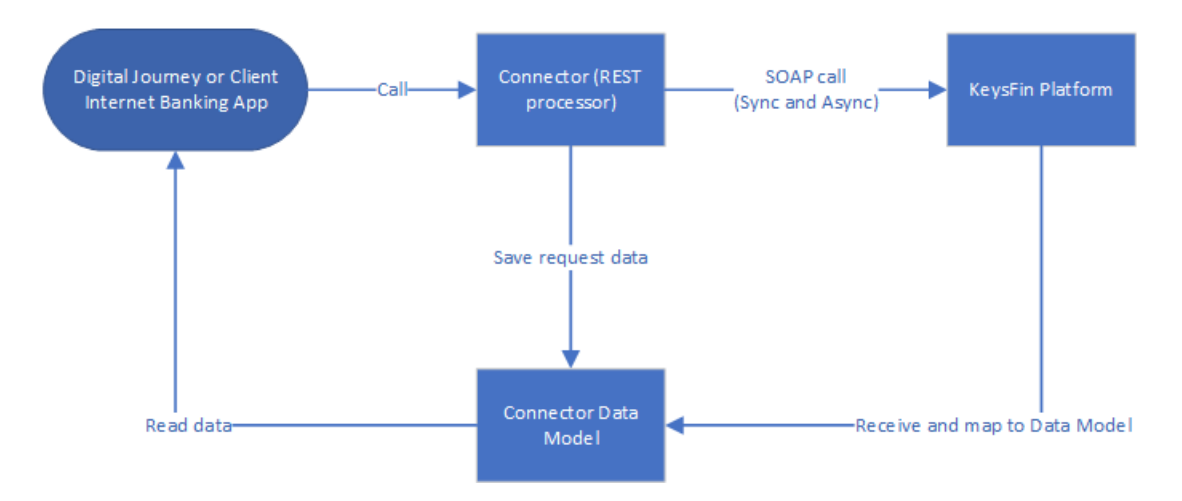

The image below is a sequence UML diagram for asynchronous methods. To download the diagram in Visio, click here.

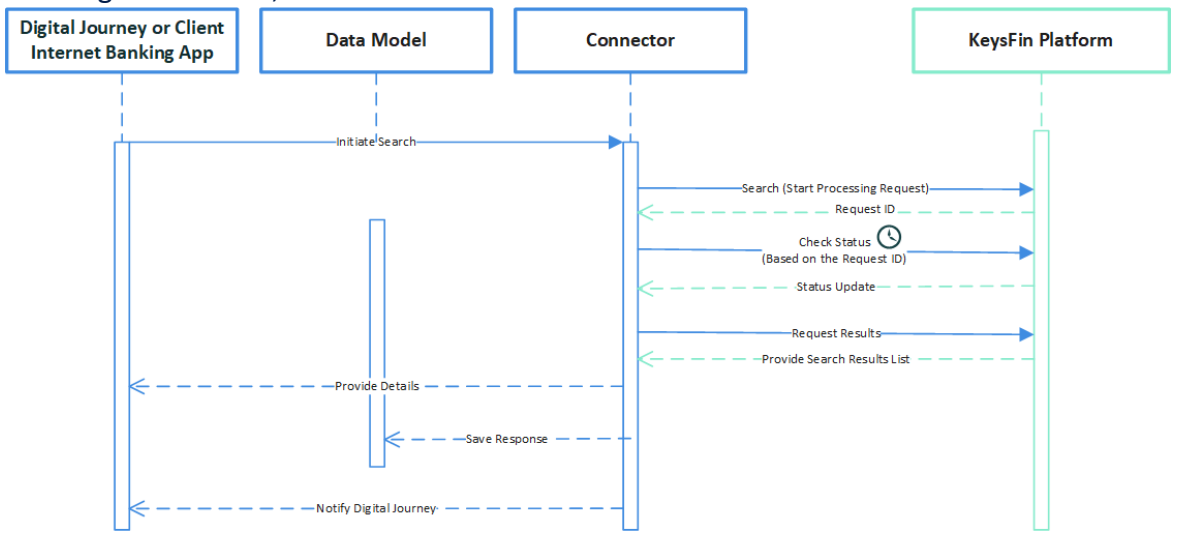

## **API** Methods

The KeysFin Connector uses asynchronous and synchronous API methods to retrieve company data. The methods are detailed below.

## Synchronous methods

The synchronous methods use the FTOS\_EXTD\_KEYS\_Request\_Sync endpoint. In synchronous methods, the tasks in a program must finish processing before starting a new one.

## **Company Group**

Returns the economic entity's set of companies that it controls.

#### **Call Example**

Request:

```
{
    "ApiInfo": {
        "Token": "{{access_token}}"
    },
    "Request": {
        "ActionName": "FTOS_EXTD_KEYS_Request_Sync",
        "Data": "{ companyCui: "FiscalCode",
        connectorMethodName: "CompanyGroup" }"
    }
}
```

#### Response:

# IMPORTANT! Data has been redacted because it contains sensitive information including PII. { "UIResult": { "NavigateToEntityPage": false, "NavigateToEntityPageOnEdit": false, "NavigateToEntityFormName": null, "NavigateToEntityName": null, "NavigateToEntityId": null, "NavigateToEntityId": null,

```
"NavigateToEntityInsertDefaults": null,
        "NavigateToUrl": null,
        "DownloadFile": null,
        "ReloadPage": false,
        "Message": null,
        "IsSuccess": false,
        "Data": "{"CompanyGroup":"Important! Data has been
redacted because it contains sensitive information including
PII",
        "NavigateToPageNo": null
    },
    "Message": null,
    "IsSuccess": true,
    "ClientScript": null,
    "Serialized": null,
    "ErrorCode": 0
}
```

## **Company Relations**

Returns information regarding the company's shareholders and administrators.

#### **Call Example**

Request:

```
{
    "ApiInfo": {
        "Token": "{{access_token}}"
    },
    "Request": {
        "ActionName": "FTOS_EXTD_KEYS_Request_Sync",
        "Data": "{ companyCui: 19, connectorMethodName:
    "CompanyRelations", "maxLevel": 1, "isHistory": true,
    "minPercentage": 100 }"
    }
}
```

```
{
    "UIResult": {
        "NavigateToEntityPage": false,
        "NavigateToEntityPageOnEdit": false,
        "NavigateToEntityFormName": null,
        "NavigateToEntityName": null,
        "NavigateToEntityId": null,
        "NavigateToEntityInsertDefaults": null,
        "NavigateToUrl": null,
        "DownloadFile": null,
        "ReloadPage": false,
        "Message": null,
        "IsSuccess": false,
        "Data": "{"CompanyRelations":"Important! Data has
been redacted because it contains sensitive information
including PII",
```

## **Company General Information**

Returns general company information for companies such as addresses, fiscal code, e-mail, web page, head office details, and so on.

#### **Call Example**

Request:

```
{
    "ApiInfo": {
        "Token": "{{access_token}}"
    },
    "Request": {
        "ActionName": "FTOS_EXTD_KEYS_Request_Sync",
        "Data": "{ companyCui: 19, connectorMethodName:
    "CompanyGeneralInformation" }"
    }
}
```

```
{
    "UIResult": {
        "NavigateToEntityPage": false,
        "NavigateToEntityPageOnEdit": false,
        "NavigateToEntityFormName": null,
        "NavigateToEntityName": null,
        "NavigateToEntityId": null,
        "NavigateToEntityInsertDefaults": null,
        "NavigateToUrl": null,
        "DownloadFile": null,
        "ReloadPage": false,
        "Message": null,
        "IsSuccess": false,
        "Data": "{"CompanyGeneralInformation":"Important!
Data has been redacted because it contains sensitive
information including PII",
        "NavigateToPageNo": null
    },
    "Message": null,
    "IsSuccess": true,
    "ClientScript": null,
    "Serialized": null,
    "ErrorCode": 0
}
```

## **Company Sector Comparison**

Returns information about the company's financial situation, for example it's market share. This data can be used for analysis and reporting purposes.

#### Call Example

Request:

```
{
    "ApiInfo": {
        "Token": "{{access_token}}"
    },
    "Request": {
        "ActionName": "FTOS_EXTD_KEYS_Request_Sync",
        "Data": "{ companyCui: 19, connectorMethodName:
    "CompanySectorComparison"}"
```

}

}

Response:

```
{
    "UIResult": {
        "NavigateToEntityPage": false,
        "NavigateToEntityPageOnEdit": false,
        "NavigateToEntityFormName": null,
        "NavigateToEntityName": null,
        "NavigateToEntityId": null,
        "NavigateToEntityInsertDefaults": null,
        "NavigateToUrl": null,
        "DownloadFile": null,
        "ReloadPage": false,
        "Message": null,
        "IsSuccess": false,
        "Data": "{"Company Sector Comparison":"Important!
Data has been redacted because it contains sensitive
information including PII",
        "NavigateToPageNo": null
    },
    "Message": null,
    "IsSuccess": true,
    "ClientScript": null,
    "Serialized": null,
    "ErrorCode": 0
}
```

## **Company Search**

Returns company data based on the company's name or other parameters used.

**Call Example** 

Request:

```
{
    "ApiInfo": {
        "Token": "{{access_token}}"
    },
    "Request": {
        "ActionName": "FTOS_EXTD_KEYS_Request_Sync",
        "Data": "{ companyCui: "19" , connectorMethodName:
    "CompanySearch", city: "bucuresti", county: "bucuresti",
    companyName: "" }"
```

#### Response:

```
{
    "UIResult": {
        "NavigateToEntityPage": false,
        "NavigateToEntityPageOnEdit": false,
        "NavigateToEntityFormName": null,
        "NavigateToEntityName": null,
        "NavigateToEntityId": null,
        "NavigateToEntityInsertDefaults": null,
        "NavigateToUrl": null,
        "DownloadFile": null,
        "ReloadPage": false,
        "Message": null,
        "IsSuccess": false,
        "Data": "{"CompanySearch":"Important! Data has been
redacted because it contains sensitive information including
PII",
        "NavigateToPageNo": null
    },
    "Message": null,
    "IsSuccess": true,
    "ClientScript": null,
    "Serialized": null,
    "ErrorCode": 0
}
```

## **Company Scoring**

Returns a set of parameters specific to the company's scoring, according to calculation methods similar to those in credit reports.

#### **Call Example**

#### Request:

```
{
    "ApiInfo": {
        "Token": "{{access_token}}"
    },
    "Request": {
        "ActionName": "FTOS_EXTD_KEYS_Request_Sync",
        "Data": "{ companyCui: 19, connectorMethodName:
    "CompanyScoring" }"
    }
}
```

```
{
    "UIResult": {
        "NavigateToEntityPage": false,
        "NavigateToEntityPageOnEdit": false,
        "NavigateToEntityFormName": null,
        "NavigateToEntityName": null,
        "NavigateToEntityId": null,
        "NavigateToEntityInsertDefaults": null,
        "NavigateToUrl": null,
        "DownloadFile": null,
        "ReloadPage": false,
        "Message": null,
        "IsSuccess": false,
        "Data": "{"CompanyScoring":"Important! Data has been
redacted because it contains sensitive information including
PII",
        "NavigateToPageNo": null
    },
    "Message": null,
    "IsSuccess": true,
    "ClientScript": null,
    "Serialized": null,
    "ErrorCode": 0
}
```

## **Company Financial Data**

Returns the company's financial data such as income, expenses, net and gross profit, and so on.

#### **Call Example**

Request:

```
{
    "ApiInfo": {
        "Token": "{{access_token}}"
    },
    "Request": {
        "ActionName": "FTOS_EXTD_KEYS_Request_Sync",
        "Data": "{ companyCui: 14837428,
    connectorMethodName: "CompanyFinancial" }"
    }
}
```

```
{
    "UIResult": {
        "NavigateToEntityPage": false,
        "NavigateToEntityPageOnEdit": false,
        "NavigateToEntityFormName": null,
        "NavigateToEntityName": null,
        "NavigateToEntityId": null,
        "NavigateToEntityInsertDefaults": null,
        "NavigateToUrl": null,
        "DownloadFile": null,
        "ReloadPage": false,
        "Message": null,
        "IsSuccess": false,
        "Data": "{"CompanyFinancial":"Important! Data has
been redacted because it contains sensitive information
including PII",
        "NavigateToPageNo": null
    },
    "Message": null,
    "IsSuccess": true,
    "ClientScript": null,
    "Serialized": null,
```

"ErrorCode": 0

## **Company Insolvency**

Returns company data registered in the Insolvency Proceedings Bulletin.

#### **Call Example**

Request:

}

```
{
    "ApiInfo": {
        "Token": "{{access_token}}"
    },
    "Request": {
        "ActionName": "FTOS_EXTD_KEYS_Request_Sync",
        "Data": "{ companyCui: 19, connectorMethodName:
    "CompanyInsolvency" }"
    }
}
```

```
{
    "UIResult": {
        "NavigateToEntityPage": false,
        "NavigateToEntityPageOnEdit": false,
        "NavigateToEntityFormName": null,
        "NavigateToEntityName": null,
        "NavigateToEntityId": null,
        "NavigateToEntityInsertDefaults": null,
        "NavigateToUrl": null,
        "DownloadFile": null,
        "ReloadPage": false,
        "Message": null,
        "IsSuccess": false,
        "Data": "{"CompanyInsolvency":"Important! Data has
been redacted because it contains sensitive information
including PII",
        "NavigateToPageNo": null
```

```
},
"Message": null,
"IsSuccess": true,
"ClientScript": null,
"Serialized": null,
"ErrorCode": 0
}
```

## **RBR Check**

Returns information about the company's real beneficiary, which is a person that owns thee company, or directly or indirectly controls it by owning more than 25% of the company's ownership rights.

#### **Call Example**

Request:

```
{
    "ApiInfo": {
        "Token": "{{access_token}}"
    },
    "Request": {
        "ActionName": "FTOS_EXTD_KEYS_Request_Sync",
        "Data": "{ companyCui: "FiscalCode",
        connectorMethodName: "RBR_Check"}"
    }
}
```

Response:

**IMPORTANT!** Data has been redacted because it contains sensitive information including PII.

```
{
    "UIResult": {
        "NavigateToEntityPage": false,
```

```
"NavigateToEntityPageOnEdit": false,
    "NavigateToEntityFormName": null,
    "NavigateToEntityName": null,
    "NavigateToEntityId": null,
    "NavigateToEntityInsertDefaults": null,
    "NavigateToUrl": null,
    "DownloadFile": null,
    "ReloadPage": false,
    "Message": null,
    "IsSuccess": false,
    "Data": "{"RBR Check":
[{"companyId":"0000000",
"fiscalCode":"9999999",
"regNumber":"J40/0000/2001",
"name": "COMPANY NAME",
"updateDate":"2021-8-4",
"Investigations":
    [{"companyId":"0000000",
    "name": "PERSON'S NAME",
    "pin":"12345678910",
    "birthDate":"1981-11-5",
    "placeOfBirth": "Municipiul Bucuresti",
    "citizenship":"română",
    "county": "Bucureşti",
    "residenceCountry":"",
    "Declaration":
        [{"declarationNumber":"555555",
        "declarationDate":"2020-10-21"}],
    "personId":"123456"},
    {"companyId":"0000000"
    "name": "ANOTHER PERSON'S NAME",
    "pin":"2345678911",
    "birthDate":"1984-7-31",
    "placeOfBirth":"Loc. Bârlad",
    "citizenship":"română",
    "county":"București",
    "residenceCountry":"",
    "Declaration":
        [{"declarationNumber":"555555",
        "declarationDate":"2020-10-21"}],
    "personId":"789101"}]}];",
    "NavigateToPageNo": null
},
"Message": null,
"IsSuccess": true,
```

```
"ClientScript": null,
"Serialized": null,
"ErrorCode": 0
```

## **Company State Debts**

Returns information about the company's state debts such as health insurance debts, social debts, budget debts, and so on.

#### Call Example

Request:

}

```
{
    "ApiInfo": {
        "Token": "{{access_token}}"
    },
    "Request": {
        "ActionName": "FTOS_EXTD_KEYS_Request_Sync",
        "Data": "{ companyCui: "FiscalCode",
        connectorMethodName: "CompanyStateDebts"}"
    }
}
```

```
{
    "UIResult": {
        "NavigateToEntityPage": false,
        "NavigateToEntityPageOnEdit": false,
        "NavigateToEntityFormName": null,
        "NavigateToEntityIdmemer": null,
        "NavigateToEntityId": null,
        "NavigateToEntityInsertDefaults": null,
        "NavigateToUrl": null,
        "DownloadFile": null,
        "ReloadPage": false,
        "Message": null,
        "IsSuccess": false,
    }
}
```

## **Ultimate Beneficial Owner (UBO) Check**

Returns information about persons that own or control more than 25% of a company's shares or voting rights.

#### **Call Example**

Request:

```
{
    "ApiInfo": {
        "Token": "{{access_token}}"
    },
    "Request": {
        "ActionName": "FTOS_EXTD_KEYS_Request_Sync",
        "Data": "{ companyCui: 19, connectorMethodName:
"UB0_Check"}"
    }
}
```

```
{
    "UIResult": {
        "NavigateToEntityPage": false,
        "NavigateToEntityPageOnEdit": false,
        "NavigateToEntityFormName": null,
        "NavigateToEntityName": null,
        "NavigateToEntityName": null,
        "NavigateToEntityName": null,
        "NavigateToEntityName": null,
        "NavigateToEntityName": null,
        "NavigateToEntityName": null,
        "NavigateToEntityName": null,
        "NavigateToEntityName": null,
        "NavigateToEntityName": null,
        "NavigateToEntityName": null,
        "NavigateToEntityName": null,
        "NavigateToEntityName": null,
        "NavigateToEntityName": null,
        "NavigateToEntityName": null,
        "NavigateToEntityName": null,
        "NavigateToEntityName": null,
        "NavigateToEntityName": null,
        "NavigateToEntityName": null,
        "NavigateToEntityName": null,
        "NavigateToEntityName": null,
        "NavigateToEntityName": null,
        "NavigateToEntityName": null,
        "NavigateToEntityName": null,
        "NavigateToEntityName": null,
        "NavigateToEntityName": null,
        "NavigateToEntityName": null,
        "NavigateToEntityName": null,
        "NavigateToEntityName": null,
        "NavigateToEntityName": null,
        "NavigateToEntityName": null,
        "NavigateToEntityName": null,
        "NavigateToEntityName": null,
        "NavigateToEntityName": null,
        "NavigateToEntityName": null,
        "NavigateToEntityName": null,
        "NavigateToEntityName": null,
        "NavigateToEntityName": null,
        "NavigateToEntityName": null,
        "NavigateToEntityName": null,
        "NavigateToEntityName": null,
        "NavigateToEntityName": null,
        "NavigateToEntityName": null,
        "NavigateToEntityName": null,
        "NavigateToEntityName": null,
        "NavigateToEntityName": null,
        "NavigateToEntityName": null,
        "NavigateToEntityName": null,
        "NavigateToEntityName": null,
        "NavigateToEntityName": null,
        "NavigateToEntityName": n
```

```
"NavigateToEntityId": null,
        "NavigateToEntityInsertDefaults": null,
        "NavigateToUrl": null,
        "DownloadFile": null,
        "ReloadPage": false,
        "Message": null,
        "IsSuccess": false,
        "Data": "{"UBO Check":"Important! Data has been
redacted because it contains sensitive information including
PII",
        "NavigateToPageNo": null
    },
    "Message": null,
    "IsSuccess": true,
    "ClientScript": null,
    "Serialized": null,
    "ErrorCode": 0
}
```

## Asynchronous methods

The asynchronous methods use the FTOS\_EXTD\_KEYS\_Request\_Async endpoint. In asynchronous methods, tasks can begin executing in at the same time, without waiting for another one to finish.

The below message is received when a call is made using the asynchronous endpoints: To verify your request you need to call FTOS\_EXTD\_KEYS\_GetData\_ Async endpoint with searchId=","searchId":"6401339f-d3c1-4deca5ea-e6f9aaaea0fa"

Once the getDataAsync rquest is made, it can take a few moments for the data to be populated in the request body and the following message is displayed: Data is not ready yet, try again later.

## FTOS\_EXTD\_KEYS\_GetData\_Async

Request body:

```
{
    "ApiInfo": {
        "Token": "{{access_token}}"
    },
    "Request": {
        "ActionName": "FTOS_EXTD_KEYS_GetData_Async",
        "Data":"{ searchId: \"20060260-e298-4b36-b785-
c7f1186d14f7\"}"
    }
}
```

Data is not ready response:

```
{
    "UIResult": {
        "NavigateToEntityPage": false,
        "NavigateToEntityPageOnEdit": false,
        "NavigateToEntityFormName": null,
        "NavigateToEntityName": null,
        "NavigateToEntityId": null,
        "NavigateToEntityInsertDefaults": null,
        "NavigateToUrl": null,
        "DownloadFile": null,
        "ReloadPage": false,
        "Message": null,
        "IsSuccess": false,
        "Data": "\"Data is not ready yet, try again
later\"",
        "NavigateToPageNo": null
```

```
},
"Message": null,
"IsSuccess": true,
"ClientScript": null,
"Serialized": null,
"ErrorCode": 0
}
```

Data is ready response:

```
{
    "UIResult": {
        "NavigateToEntityPage": false,
        "NavigateToEntityPageOnEdit": false,
        "NavigateToEntityFormName": null,
        "NavigateToEntityName": null,
        "NavigateToEntityId": null,
        "NavigateToEntityInsertDefaults": null,
        "NavigateToUrl": null,
        "DownloadFile": null,
        "ReloadPage": false,
        "Message": null,
        "IsSuccess": false,
    }
}
```

```
"Data": "\"{\\\"RealSecuritiesExtended\\\":
[{\\\
"rowNo\\\"
:///
"1\\\"
,\\\
"idOrder\\\":\\\"6843675\\\",\\\"documentDate\\\":\\\"2018-
2-13\\\",\\\"creditors\\\":\\\"PF: -PJ: BANK ;
\\\",\\\"debitors\\\":\\\"PF: NAME; PJ: -
\langle \langle \rangle \rangle"
    ,\\\"authorizedUser\\\":\\\"USER
ID\\\",\\\"documentNumber\\\":\\\"2018-
000000000000000\\\",\\\"goodsDescription\\\":\\\"Alte
bunuri 1 Număr ordine: 1 Categorie: Cont bancar Identificare
MOBILIARA CONSTITUITA IN FAVOAREA CREDITORULUI AVAND CA
OBIECT SOLDUL CREDITOR AL CONTURILOR (SI ASUPRA CARUIA
CREDITORUL DETINE CONTROLUL), UNDE CONTURILE INSEAMNA TOATE
CONTURILE CURENTE, PRECUM SI ORICE ALTE CONTURI DESCHISE DE
IMPRUMUTAT SI CODEBITOR LA CREDITOR SI CARE VOR
INLOCUI/COMPLETA/SUBSTITUI CONTURILE IDENTIFICATE. REFERIREA
LA CONTURI INCLUDE SI DISPONIBILITATILE PREZENTE SI VIITOARE
DIN ACESTE CONTURI. Constituitor persoana fizica #1 Numărul
conturilor bancare: 1 Număr ordine: 2 Categorie:
Universalitati Identificare bun: CONTRACTE DE MUNCA, DE
PRESTARI SERVICII, DE COLABORARE, DE AGENT, DE INCHIRIERE SI
ASIMILATE SAU DIN RAPORTURILE DE PENSIE Descriere
suplimentară: IPOTECA MOBILIARA IN FAVOAREA CREDITORULUI
ASUPRA CREANTELOR, RESPECTIV A VENITURILOR PREZENTE SI
VIITOARE REALIZATE DE IMPRUMUTAT SI CODEBITOR, REZULTAND DIN
CONTRACTE DE MUNCA, DE PRESTARI SERVICII, DE COLABORARE, DE
AGENT, DE INCHIRIERE SI ASIMILATE SAU DIN RAPORTURILE DE
PENSIE, PANA LA CONCURENTA DATORIILOR TOTALE PE CARE ACESTIA
LE AU FATA DE BANCA, CONFORM ACESTUI CONTRACT DE CREDIT SI
CU RESPECTAREA LIMITELOR PREVAZUTE DE LEGE. Constituitor
persoana fizica #1\\\",\\\"updateDate\\\":\\\"2022-2-
7\\\",\\\"filterDescription\\\":\\\"(Numai active) SI
(Nemodificate) SI (DEBITOR Pf cnp
//////"
111111111111111
///////
"\\\\\\\
)///(
 ,\\\"
recordsFound\\\
":\\\"
1
///
",\\\"
```

":\\\"1\\\"}],\\\"searchLookupId\\\":\\\"20060260-e298-4b36-

#### KeysFin Asynchronous Methods

See below the call examples for the KeysFin asynchronous methods.

## **Company Payments Incidents (CIP)**

Returns information registered in the Payment Incident Central.

#### **Call Example**

Request:

```
{
    "ApiInfo": {
        "Token": "{{access_token}}"
    },
    "Request": {
        "ActionName": "FTOS_EXTD_KEYS_Request_Async",
        "Data": "{ companyCui: "19", connectorMethodName:
    "CompanyPaymentIncidents"}"
    }
}
```

Response:

{
 "UIResult": {

```
"NavigateToEntityPage": false,
```

"NavigateToEntityPageOnEdit": false,

"NavigateToEntityFormName": null,

"NavigateToEntityName": null,

"NavigateToEntityId": null,

"NavigateToEntityInsertDefaults": null,

"NavigateToUrl": null,

"DownloadFile": null,

"ReloadPage": false,

"Message": null,

"IsSuccess": false,

"Data": "{"idOrder":"6338210","message":"To verify you request you need to call FTOS\_EXTD\_KEYS\_GetData\_Async endpoint with searchId=","searchId":"b7a4ac40-9e7b-4de2-8480-62fbdd09d1bd"}",

"NavigateToPageNo": null

},

"Message": null,

"IsSuccess": true,

"ClientScript": null,

"Serialized": null,

"ErrorCode": 0

}

## **Legal Cases**

## Returns information about legal cases involving the company from the portal.just.ro platform.

#### **Call Example**

Request:

```
{
    "ApiInfo": {
        "Token": "{{access_token}}"
    },
        "Request": {
            "ActionName": "FTOS_EXTD_KEYS_Request_Async",
            "Data": "{ companyCui: "14837428", idOrder: "-1",
    connectorMethodName: "LegalCases"}"
    }
}
```

```
{
    "UIResult": {
        "NavigateToEntityPage": false,
        "NavigateToEntityPageOnEdit": false,
        "NavigateToEntityFormName": null,
        "NavigateToEntityName": null,
        "NavigateToEntityId": null,
        "NavigateToEntityInsertDefaults": null,
        "NavigateToUrl": null,
        "DownloadFile": null,
        "ReloadPage": false,
        "Message": null,
        "IsSuccess": false,
        "Data": "{\"idOrder\":\"5936005\",\"message\":\"To
verify you request you need to call FTOS_EXTD_KEYS_GetData_
Async endpoint with searchId=\",\"searchId\":\"65c0f533-
790e-474e-ab07-157601e4e6b9\"}"
        "NavigateToPageNo": null
    },
    "Message": null,
    "IsSuccess": true,
    "ClientScript": null,
    "Serialized": null,
```

"ErrorCode": 0
}

## **RECOM Status**

Returns information from Romania's National Trade Register Office.

#### **Call Example**

Request:

```
{
    "ApiInfo": {
        "Token": "{{access_token}}"
    },
    "Request": {
        "ActionName": "FTOS_EXTD_KEYS_Request_Async",
        "Data": "{ companyCui: "2695680", idOrder: "-1",
    connectorMethodName: "RecomStatus"}"
    }
}
```

```
{
    "UIResult": {
        "NavigateToEntityPage": false,
        "NavigateToEntityPageOnEdit": false,
        "NavigateToEntityFormName": null,
        "NavigateToEntityName": null,
        "NavigateToEntityId": null,
        "NavigateToEntityInsertDefaults": null,
        "NavigateToUrl": null,
        "DownloadFile": null,
        "ReloadPage": false,
        "Message": null,
        "IsSuccess": false,
    }
}
```

## **Real Securities (AEGRM)**

Returns information from Romania's Electronic Archive For Security Interests in Movable Property.

#### Call Example

Request:

```
{
    "ApiInfo": {
        "Token": "{{access_token}}"
    },
    "Request": {
        "ActionName": "FTOS_EXTD_KEYS_Request_Async",
        "Data": "{ companyCui: "19", connectorMethodName:
    "RealSecurities"}"
    }
}
```

```
{
    "UIResult": {
        "NavigateToEntityPage": false,
        "NavigateToEntityPageOnEdit": false,
```

```
"NavigateToEntityFormName": null,
        "NavigateToEntityName": null,
        "NavigateToEntityId": null,
        "NavigateToEntityInsertDefaults": null,
        "NavigateToUrl": null,
        "DownloadFile": null,
        "ReloadPage": false,
        "Message": null,
        "IsSuccess": false,
        "Data": "{"idOrder":"6247624","message":"To
verify you request you need to call FTOS_EXTD KEYS
GetData Async endpoint with
searchId=","searchId":"6401339f-d3c1-4dec-a5ea-
e6f9aaaea0fa"}",
        "NavigateToPageNo": null
    },
    "Message": null,
    "IsSuccess": true,
    "ClientScript": null,
    "Serialized": null,
    "ErrorCode": 0
}
```

## **Real Securities (AEGRM) Extended**

Returns additional information about investigated companies that are registered in Romania's Electronic Archive For Security Interests in Movable Property Movable, specifically from the Mortgage Notice section. It allows to search for Individual, Legal Entities, or Motor Vehicle Goods debtors or debtors using the following parameters:

- Romanian social security number (CNP) for Individuals
- Fiscal code (CUI) for Legal Entities
- Chassis series for Motor Vehicle Goods

#### **Call Example**

Request:

```
{
    "ApiInfo": {
        "Token": "{{access_token}}"
    },
    "Request": {
        "ActionName": "FTOS_EXTD_KEYS_Request_Async",
        "Data": "{ \"entityType\": \"CNP\",
        \"entityValue\": \"21111111111\", connectorMethodName:
    \"RealSecuritiesExtended\"}"
    }
}
```

```
{
    "UIResult": {
         "NavigateToEntityPage": false,
         "NavigateToEntityPageOnEdit": false,
         "NavigateToEntityFormName": null,
         "NavigateToEntityName": null,
         "NavigateToEntityId": null,
         "NavigateToEntityInsertDefaults": null,
         "NavigateToUrl": null,
         "DownloadFile": null,
         "ReloadPage": false,
         "Message": null,
         "IsSuccess": false,
         "Data": "
{\"idOrder\":\"6835010\",\"message\":\"To verify you
request you need to call FTOS_EXTD_KEYS_GetData_Async
endpoint with searchId=\",\"searchId\":\"c6d0bf59-
e326-45fd-9137-18ef1f7c8173\"}",
         "NavigateToPageNo": null
    },
    "Message": null,
    "IsSuccess": true,
    "ClientScript": null,
```

}

```
"Serialized": null,
"ErrorCode": 0
```

## Using KeysFin Connector in Digital Journeys

Below are the steps used when calling the KeysFin connector.

1. Use the ebs.callActionByNameAsync with the FTOS\_EXTD\_KEYS\_Request\_Sync parameter when searching for certain information in the digital journey.

2. Based on the search options, the endpoint is called and the search data is returned.

## Calling from the Digital Journey Frontend Example

```
let syncList = [
'methodName1',
'methodName2',
]
let asyncList = [
'methodName1',
'methodName2',
]
let methodName = ebs.getOptionSetItemNameById
('ConnectorName', formData.model.connectorName)
let companyCui = formData.model.companyCui ?
formData.model.companyCui : ''
```

```
if (companyCui.length > 10) {
    ebs.showMessage("Company CUI max length", "warning")
} else {
    let methodType = getSyncAsync(methodName)
    switch (methodType) {
        case 'sync':
            ebs.showLoadingPanel()
            ebs.callActionByNameAsync('FTOS_EXTD_KEYS_
Request_Sync', {
                companyCui,
                connectorMethodName: methodName,
                searchId: formData.id,
                city: formData.model.city,
                county: formData.model.county,
                companyName: formData.model.companyName
            })
                .then(function (result) {
                    if (result.UIResult) {
                        let uiResult = result.UIResult
                        if (uiResult.Data) {
                            let message = uiResult.Data
                            if (message.error) {
                                ebs.showMessage
(message.message, 'error')
                            }
                        }
                    }
                })
            break
        case 'async':
            ebs.callActionByNameAsync('FTOS_EXTD_KEYS_
Request_Async', {
```

```
companyCui,
                connectorMethodName: methodName,
                searchId: formData.id,
                idOrder: "-1"
            })
            break
        default:
            ebs.showMessage('Method does not exists',
'error')
    }
}
function getSyncAsync(method) {
    method = method.toLowerCase()
    let newSyncList = syncList.map(function (syncMethod) {
        return syncMethod.toLowerCase()
    })
    let newAsyncList = asyncList.map(function (asyncMethod)
{
        return asyncMethod.toLowerCase()
    })
    if (newSyncList.indexOf(method) !== -1) {
        return 'sync'
    }
    if (newAsyncList.indexOf(method) !== -1) {
        return 'async'
    }
    return 'method not Found'
}
```

## **Request Responses**

The below tables show the API returns for each request made using the KeysFin connector. There two types of errors returned:

- Internal FintechOS errors
- Errors from the KeysFin platform

The errors are detailed below.

#### NOTE

When an error is encountered the error status value is true.

## **Internal Errors**

| Error<br>Status                | Error Message                           | Description                                                                                                    |
|--------------------------------|-----------------------------------------|----------------------------------------------------------------------------------------------------|
| True                           | Method does not exists                  | Displayed when an inserted method does not exist.                                                                           |
| True                           | Company CUI max length                  | Displayed when CUI (fiscal code) length is greater than the approved length.                                                |
| True                           | Something went wrong, please try again. | Displayed for unexpected errors.                                                                                            |
| True                           | No data has been found for this company | Displayed when no data has<br>been found for searched<br>company and KeysFin<br>returns a blank response<br>without errors. |
| True Unexpected error occurred |                                         | Displayed when an<br>unexpected error occurs.                                                                               |

## **KeysFin Errors**

#### **IMPORTANT!**

Based on different scenarios, the KeysFin platform returns certain errors.

FintechOS captures these errors but the exact error message is not displayed.

| Error Status | Error Message                 | Description       |  |  |
|--------------|-------------------------------|-------------------|--|--|
|              | The company has no data       | Displayed for RBR |  |  |
| True         | regarding ultimate beneficial | Check and maybe   |  |  |
|              | owner' structure!             | other methods.    |  |  |
| Truo         | The company does not          | Displayed for all |  |  |
| True         | exists in our database!       | methods.          |  |  |